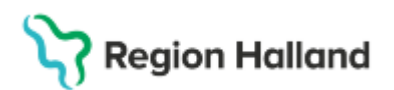

# Manual Cosmic – Schema och bokning vid frånvaro av personal

#### Hitta i dokumentet

<u>Syfte</u> <u>Genomförande</u> <u>Ändra bemanning</u> Uppdaterat från föregående version

#### Syfte

Manualen beskriver hur schema och bokningar hanteras vid frånvaro av personal

### Genomförande

Öppna Tidbok.

Välj datum samt den resursen (person) det gäller.

| Tidbok             | -                                                                                                    | . o × |
|--------------------|----------------------------------------------------------------------------------------------------|-------|
| 2024-07-15 🕻 🛗     | A a 47 41 Idag 10 70 1 5 7 31 a a 3                                                                                     | loka  |
| måndag v29         | Olaus Petri vårdcentral mottagning 🔹 Felicia Wintzell, Sjuksköterska 🔹 (Ingen resursgrupp) 🔹 🛞 Resurs 🔿 Vårdtjänst 🛛 Bo | ka    |
| må 240715<br>07:00 | Felicia Wintzell, Sjuksköterska                                                                                         |       |

Högerklicka på den aktuella dagen i tidboken och välj Schemaläggning.

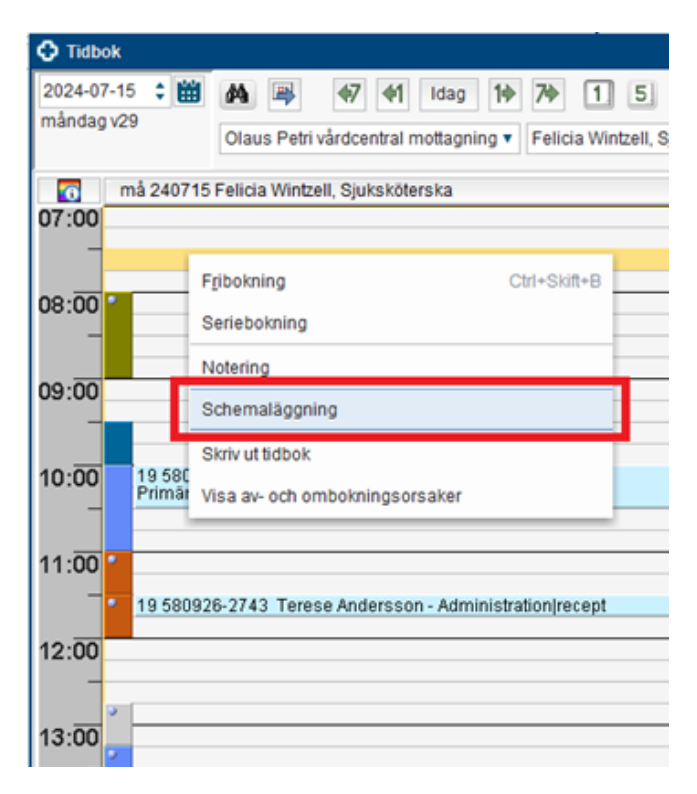

Kontrollera/justera tidsperioden som schemat ska tas bort från. Cosmic manual: Manual Cosmic – Schema och bokning vid frånvaro av personal RH-16812 Huvudförfattare: Hinz Jangvik Malin ADH HFS

Sida 1 av 6

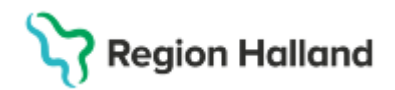

Gulmarkera alla tidblock genom att hålla ner tangenten Shift eller Ctrl. Klicka på Ta bort.

| Schemaläggning för Wintzell, Felicia 🛛 🕹 👋                                                                                                    |  |  |  |  |
|----------------------------------------------------------------------------------------------------|--|--|--|--|
| Tidsperiod: Fr.o.m 2024-07-15 🛊 🛗 t.o.m 2024-07-15 🛊 🛗                                                                                                    |  |  |  |  |
| Vårdande enhet<br>Olaus Petri vårdcentral mottagning                                                                                                    |  |  |  |  |
| Vårdtjänst:<br><välj></välj>                                                                                                    |  |  |  |  |
| Uppskattad tidsåtgång: Använd uppskattad tidsåtgång Fr.o.m 00:00 t.o.m 00:00 t Resurskrav                                                                                                    |  |  |  |  |
| Bokningsbar när bemanning är komplett                                                                                                    |  |  |  |  |
| Bokningsbar fr.o.m 2024-07-15                                                                                                    |  |  |  |  |
| Tidssätta tider                                                                                                    |  |  |  |  |
| 2024-07-15                                                                                                    |  |  |  |  |
|                                                                                                    |  |  |  |  |
| 08:00-09:00+                                                                                                    |  |  |  |  |
| 08:00-09:00+<br>09:30-10:00                                                                                                    |  |  |  |  |
| 08:00-09:00+<br>09:30-10:00<br>10:00-11:00                                                                                                    |  |  |  |  |
| 08:00-09:00+<br>09:30-10:00<br>10:00-11:00<br>11:00-11:30+                                                                                                    |  |  |  |  |
| 08:00-09:00+<br>09:30-10:00<br>10:00-11:00<br>11:00-11:30+<br>11:30-12:00+                                                                                                    |  |  |  |  |
| 08:00-09:00+<br>09:30-10:00<br>10:00-11:00<br>11:00-11:30+<br>11:30-12:00+<br>12:45-13:15+                                                                                                    |  |  |  |  |
| 08:00-09:00+<br>09:30-10:00<br>10:00-11:00<br>11:00-11:30+<br>11:30-12:00+<br>12:45-13:15+<br>13:15-14:30+                                                                                                    |  |  |  |  |
| 08:00-09:00+<br>09:30-10:00<br>10:00-11:00<br>11:00-11:30+<br>11:30-12:00+<br>12:45-13:15+<br>13:15-14:30+<br>08:00-09:00 Konsultation på enheten Olaus Petri vårdcentral mottagning                                                                                                |  |  |  |  |
| 08:00-09:00+<br>09:30-10:00<br>10:00-11:00<br>11:00-11:30+<br>11:30-12:00+<br>12:45-13:15+<br>13:15-14:30+<br>08:00-09:00 Konsultation på enheten Olaus Petri vårdcentral mottagning<br>Āndra Ta bort                                                                               |  |  |  |  |
| 08:00-09:00+<br>09:30-10:00<br>10:00-11:00<br>11:00-11:30+<br>11:30-12:00+<br>12:45-13:15+<br>13:15-14:30+<br>08:00-09:00 Konsultation på enheten Olaus Petri vårdcentral mottagning<br>Madra Ta bort<br>Ĩa bort<br>Tillåt ej parallella scheman för resursen (används med Bemanna) |  |  |  |  |
| 08:00-09:00+<br>09:30-10:00<br>10:00-11:00<br>11:00-11:30+<br>11:30-12:00+<br>12:45-13:15+<br>13:15-14:30+<br>08:00-09:00 Konsultation på enheten Olaus Petri vårdcentral mottagning                                                                                                |  |  |  |  |

Det är nu tomt, klicka på Spara.

| Ándra                                                          | Ta bort |
|----------------------------------------------------------------|---------|
| Tillåt ej parallella scheman för resursen (används med Bemanna | 3)      |
| Ta bort schemat för vårdtjänsten (används med Ta bort bemannin | g)      |
| Spara                                                          | Stäng   |

Cosmic manual: Manual Cosmic – Schema och bokning vid frånvaro av personal RH-16812 Huvudförfattare: Hinz Jangvik Malin ADH HFS

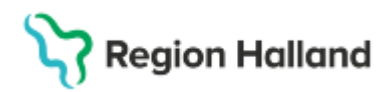

Klicka på Ja.

| Fråga                                                                             |    | X          |  |  |
|-----------------------------------------------------------------------------------|----|------------|--|--|
| Följande resurser har redan ett schema<br>Wintzell, Felicia<br>Vill du fortsätta? |    |            |  |  |
|                                                                                   | Ja | Nej Avbryt |  |  |

Information om bokade besök visas. Klicka på OK.

|                                                                 |                                                                              | innande ider har over                                                                     | iappande bokningar                                                       |                                                  |                                               |
|-----------------------------------------------------------------|------------------------------------------------------------------------------|-------------------------------------------------------------------------------------------|--------------------------------------------------------------------------|--------------------------------------------------|-----------------------------------------------|
| Datum                                                           |                                                                              | Intervall                                                                                 | Vårdtjänst                                                               | Vårdande                                         | enhet                                         |
|                                                                 |                                                                              |                                                                                           |                                                                          |                                                  | Ta bort                                       |
| öljande tider                                                   | har överlappan                                                               | de bokningar                                                                              |                                                                          |                                                  |                                               |
| Datum                                                           |                                                                              | Intervall                                                                                 | Vardtjanst                                                               | Vardande                                         | enhet                                         |
|                                                                 |                                                                              |                                                                                           |                                                                          |                                                  | Ta bort                                       |
| der utanför re                                                  | sursschema –                                                                 |                                                                                           |                                                                          |                                                  |                                               |
| Datum                                                           | Int                                                                          | ervali Va                                                                                 | ărdtjänst                                                                | Enhet                                            | Resurs                                        |
|                                                                 |                                                                              |                                                                                           |                                                                          |                                                  |                                               |
| esurser kom                                                     | mer att kopplas                                                              | bort från bokade/spär                                                                     | rade tider ————                                                          |                                                  |                                               |
| esurser kom<br>Datum                                            | mer att kopplas                                                              | bort från bokade/spär<br>Vårdtjänst                                                       | rade tider                                                               | Resurs                                           | Patie                                         |
| esurser kom<br>Datum<br>024-07-15                               | mer att kopplas<br>Intervall<br>10:00-11:00                                  | bort från bokade/spär<br>Vårdtjänst<br>Mottagningsbesök                                   | rade tider<br>Vårdande enhet<br>Olaus Petri vårdce                       | Resurs<br>Wintzell, Felicia                      | Patie<br>Terese And                           |
| esurser kom<br>Datum<br>024-07-15<br>024-07-15                  | mer att kopplas<br>Intervall<br>10:00-11:00<br>11:30-12:00                   | bort från bokade/spär<br>Vårdtjänst<br>Mottagningsbesök<br>Recept                         | rade tider<br>Vårdande enhet<br>Olaus Petri vårdce<br>Olaus Petri vårdce | Resurs<br>Wintzell, Felicia<br>Wintzell, Felicia | Patie<br>Terese And<br>Terese And             |
| esurser kom<br>Datum<br>024-07-15<br>024-07-15                  | mer att kopplas<br>Intervall<br>10:00-11:00<br>11:30-12:00                   | bort från bokade/spär<br>Vårdtjänst<br>Mottagningsbesök<br>Recept                         | rade tider<br>Vårdande enhet<br>Olaus Petri vårdce<br>Olaus Petri vårdce | Resurs<br>Wintzell, Felicia<br>Wintzell, Felicia | Patie<br>Terese And<br>Terese And             |
| esurser kom<br>Datum<br>)24-07-15<br>)24-07-15<br>) Ta bort res | mer att kopplas<br>Intervall<br>10:00-11:00<br>11:30-12:00<br>ursbemanning f | bort från bokade/spär<br>Vårdtjänst<br>Mottagningsbesök<br>Recept<br>från bokade/spärrade | rade tider<br>Vårdande enhet<br>Olaus Petri vårdce<br>Olaus Petri vårdce | Resurs<br>Wintzell, Felicia<br>Wintzell, Felicia | Patien<br>Terese And<br>Terese And<br>Skriv u |

Tillbaka till Schemaläggning och Stäng.

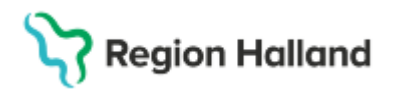

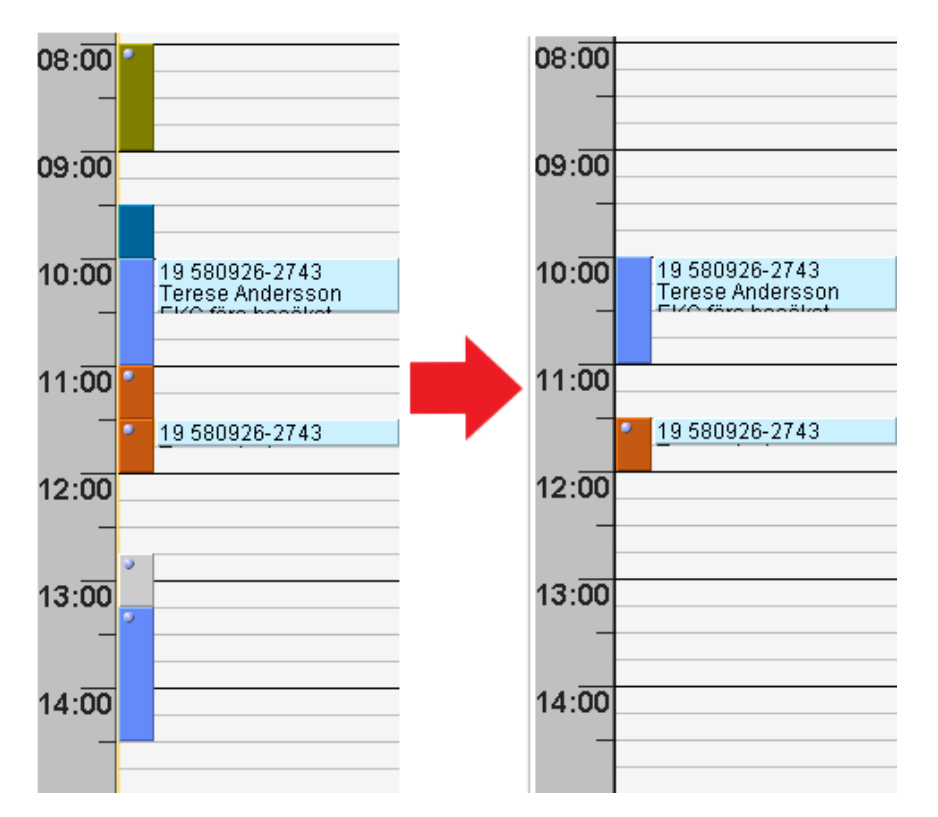

I Tidboken har alla tomma tider försvunnit, bokade tider ligger kvar.

Markera alla schemamarkerare där det finns bokade besök genom att hålla ned tangenten Ctrl och klicka på varje markerare.

Högerklicka och välj Spärra tid.

Skriv en rubrik – t.ex. Sjuk - och Spara.

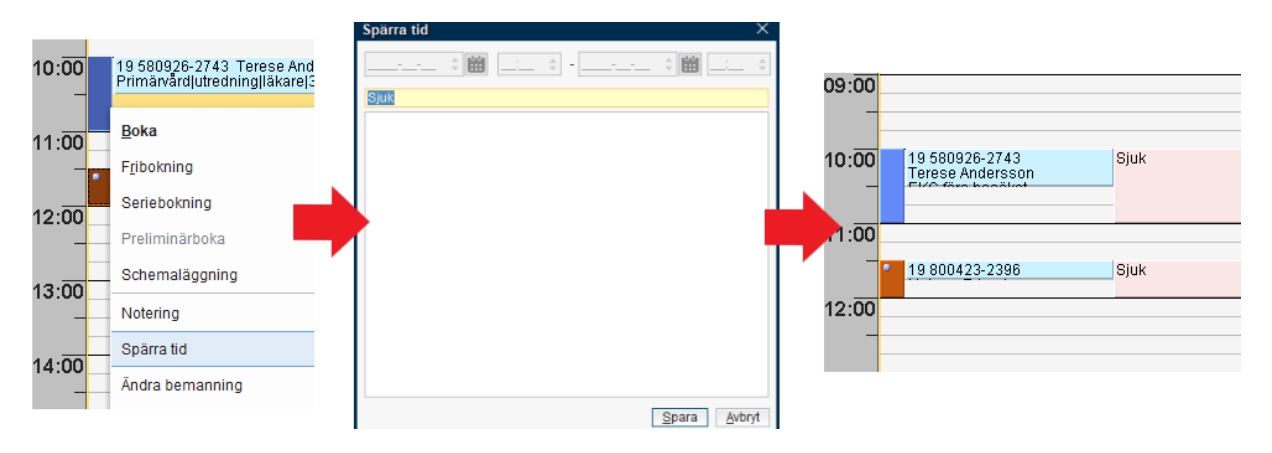

Om besöket ska ombokas eller avbokas, se instruktion Omboka, avboka tid - Cosmic

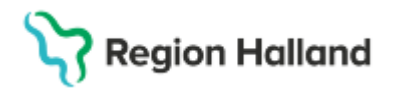

Efter att alla besök är av- eller ombokade, ta bort resterande schemamarkerare genom att markera alla spärrar med Ctrl högerklicka och Radera tidsspärr.

| 10:00 | Sjuk |                  |
|-------|------|------------------|
| _     |      |                  |
|       |      |                  |
|       |      |                  |
| 11:00 |      |                  |
| _     |      |                  |
|       | зјик |                  |
| 12.00 | i    | Dodoro tidoopörr |
| 12.00 |      | Radera üdsspall  |
| -     |      | Ändra tidssnärr  |
|       |      | Andra udoopan    |

Repetera åtgärderna på sid 1–3 där schemamarkerarna tas bort via Schemaläggning.

## Ändra bemanning

Med Ändra bemanning kan man flytta en eller flera schemamarkerare från en resurs till en annan.

Högerklicka på schemamarkeraren och välj **Ändra bemanning**. **Koppla bort** befintlig personal, välj **Resurskrav** och **Resurs** Välj sedan **Koppla**.

## Stödmaterial

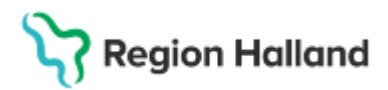

Gäller för: Region Halland

| ndra bemanning                                | >                                                                |
|-----------------------------------------------|------------------------------------------------------------------|
| Valda tillfällen                              | Passande resurser                                                |
| Valda tillfällen                              | Resurskrav                                                       |
| 09:15-09:30 Telefon sjuksköterska, vårdande e | Personal: (Ingen roll)                                           |
|                                               | Resurs                                                           |
|                                               | 🚔 Amelie Leo, 🔻                                                  |
|                                               | Resursschema för Amelie Leo,                                     |
|                                               | 2024-07-15                                                       |
|                                               | - Bemanning för Amelia Lag                                       |
|                                               |                                                                  |
|                                               | 2024-07-13                                                       |
| Kopplade resurser                             |                                                                  |
| Elg, Sune Koppla bort                         |                                                                  |
|                                               |                                                                  |
|                                               |                                                                  |
| Resurskrav                                    |                                                                  |
| Datum: 2024-07-15                             |                                                                  |
| Tid: 09:15-09:30                              |                                                                  |
| Vårdtjänst Telefon sjuksköterska              |                                                                  |
| Vårdande enhet: Tybble vårdcentral mottagnin  |                                                                  |
| Personal: Elg, Sune                           |                                                                  |
| Lokal: saknas                                 |                                                                  |
| Utrustning: saknas                            |                                                                  |
|                                               | M Tillåt ej parallella scheman för resursen (används med Bemanna |
| Romanning of komplett                         | Konsia                                                           |
| permanning el kompiett                        | - Stalig                                                         |

Schemamarkerarna och de bokade besöken flyttas till den nya resursen.

| 6     | må 240715 Felicia Wintzell, Sjuksköterska           | må 240715 Esther Norsten, Läkare | (     | må 240715 Felicia Wintzell, Sjuksköterska | n | nå 240715 Esther Norsten, Läkare                  |
|-------|-----------------------------------------------------|----------------------------------|-------|-------------------------------------------|---|---------------------------------------------------|
| 10:00 | 19 580926-2743 Terese Andersson<br>EKG före besöket |                                  | 10:00 |                                           |   | 19 580926-2743 Terese Anderss<br>EKG före besöket |
| 11:00 |                                                     |                                  | 1:00  |                                           |   |                                                   |
|       | 19 800423-2396 Helmer Erlandsson                    |                                  |       |                                           |   | 19 800423-2396 Helmer Erlands                     |
| 12:00 |                                                     |                                  | 12:00 |                                           | _ |                                                   |

### Relaterade dokument

Manualen relaterar till rutin Rutin Schema och Tidbok [utkast v1].docx

| Uppdaterat från föregående version |  |
|------------------------------------|--|
| Korrigerats på innehåll 2025-03-14 |  |